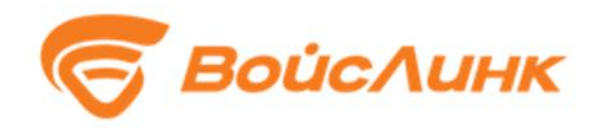

# Подсистема косвенного управления транспортными потоками

Модуль ContentGenerator Единой платформы управления транспортной системы

Руководство оператора

Москва

# Аннотация

Настоящее руководство содержит описание Модуля ContentGenerator Единой платформы управления транспортной системы (далее – Система).

# Содержание

| 1.   | Общее описание системы    | .4 |
|------|---------------------------|----|
| 2.   | Настройка                 | .4 |
| 3.   | Работа с системой         | .4 |
| 3.1. | Создание структуры табло  | .4 |
| 3.2. | Создание контента         | 12 |
| 3.3. | Привязка контента к табло | 17 |

#### 1. Общее описание системы

Система предназначена для оповещения участников дорожного движения о различных событиях. Она состоит из следующих компонентов:

1. Табло — электронное табло, экран.

2. Набор табло — несколько табло находящихся в одном месте (чаще всего на одной стойке).

3. Группа табло - несколько табло, которые могут находиться в разных местах, но отображают один и тот же контент.

4. Изображение - картинка, которая должна появиться на табло.

5. Исходное изображение - вариант изображения, рассчитанный на определенный размер или форм-фактор табло.

6. Кадр - изображение и настройки его показа (длительность, параметры перехода и т.д.).

7. Раскадровка - набор кадров, программа.

8. Задание - определяет какую программу надо отправлять на какие табло.

## 2. Настройка

Настройка программного обеспечения (далее – ПО) должна выполняться представителем организации, сертифицированной разработчиком ПО на выполнение указанных работ.

Процесс настройки подсистемы косвенного управления транспортными потоками состоит из следующих этапов:

1. Создание структуры табло.

2. Создание контента.

3. Привязка контента к табло.

#### 3. Работа с системой

#### 3.1. Создание структуры табло.

#### 3.1.1. Набор табло.

Для создания набора табло необходимо кликнуть на карте правой кнопкой мыши, далее в меню выбрать пункт "Добавить ТОИ" как показано на Рисунке 1.

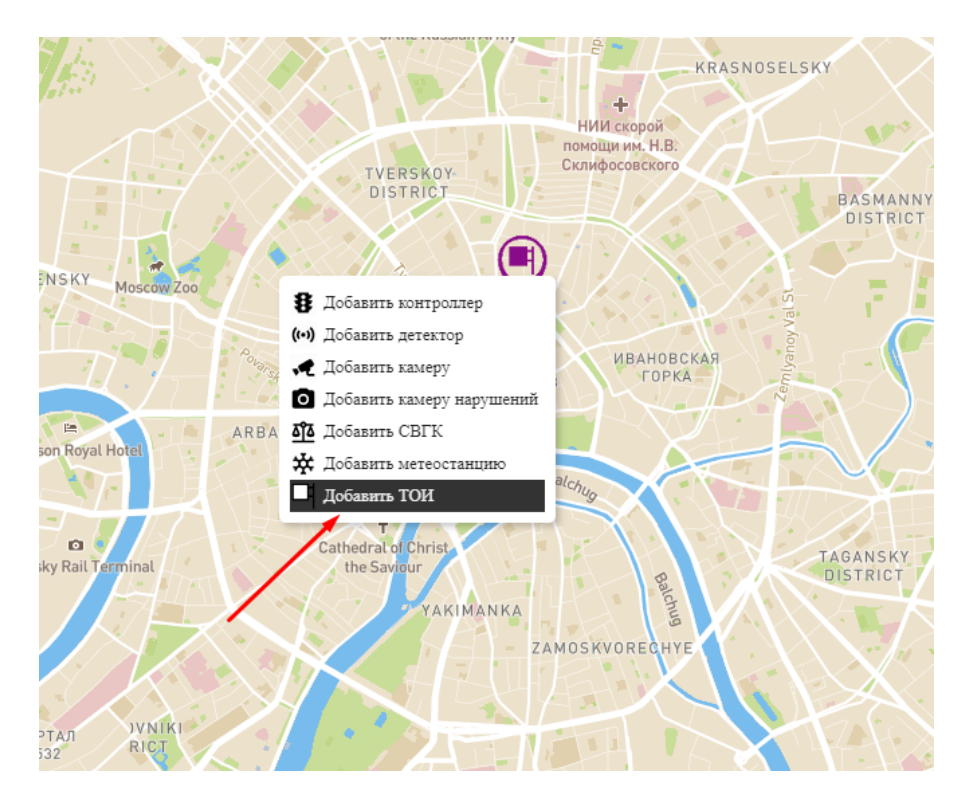

Рисунок 1 - Создание набора табло

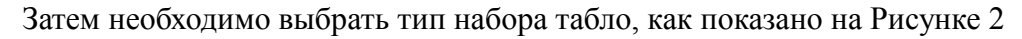

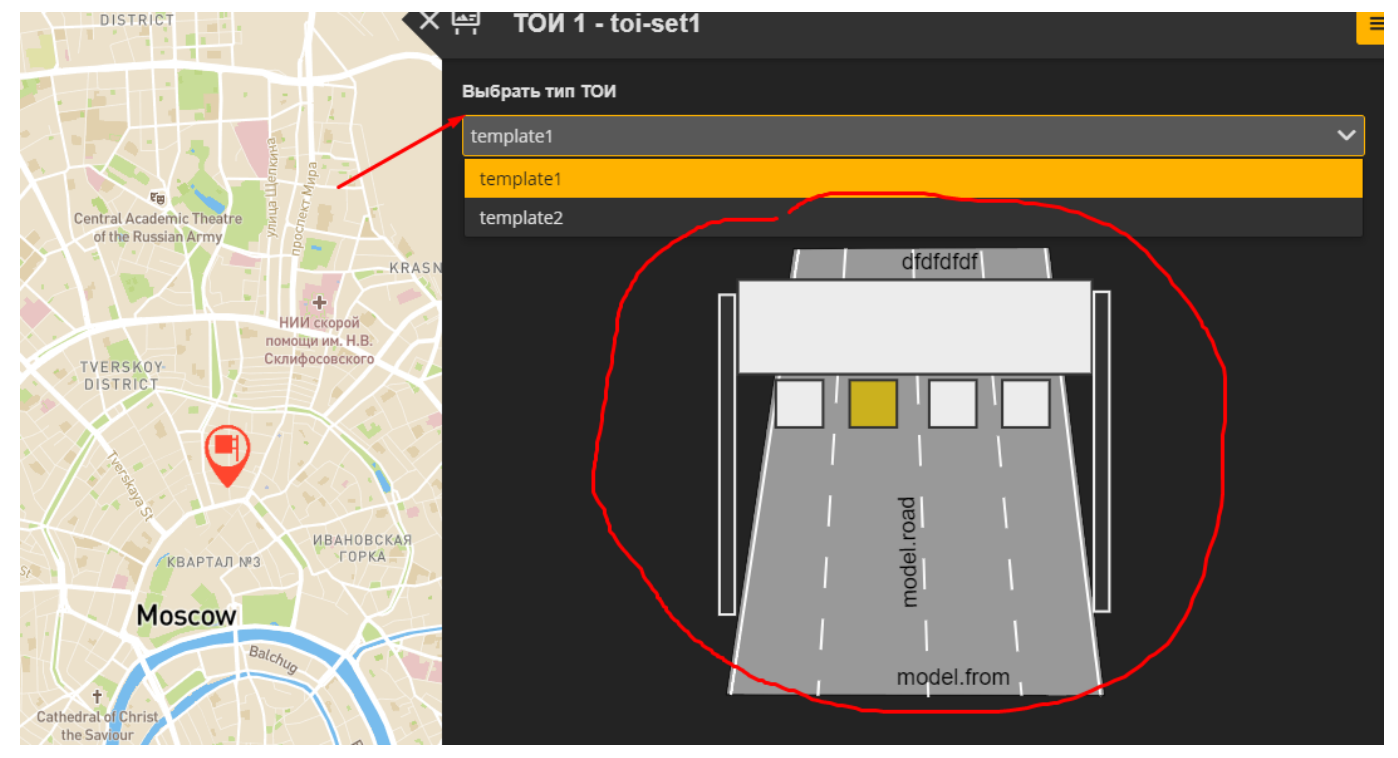

Рисунок 2 - Выбор типа набора табло

Далее следует вести обязательные поля - «название», «направление». Для вступления изменений в силу здесь и далее нажать кнопку «Сохранить».

5

| ×      | 쯤 ТОИ 1 - toi-set1 |         |              |                          |                                                                    | ≡ |
|--------|--------------------|---------|--------------|--------------------------|--------------------------------------------------------------------|---|
| KRASN  |                    |         | model.fr     | <br> <br>om              |                                                                    |   |
|        | Список панелей     |         |              |                          |                                                                    |   |
|        | sign2              |         |              |                          | Редактировать панель                                               |   |
| зская  | Название (*)       |         |              |                          |                                                                    |   |
| KA     | toi-set1           |         |              |                          |                                                                    |   |
|        | Адрес              |         |              |                          |                                                                    |   |
|        | Описание           |         |              |                          |                                                                    |   |
|        | Направление (*)    |         |              |                          |                                                                    |   |
|        | из области в центр |         |              |                          |                                                                    |   |
|        | Широта (*)         |         |              |                          |                                                                    |   |
| M      | 37,623361888916    |         |              |                          |                                                                    |   |
|        | Долгота (*)        |         |              |                          |                                                                    |   |
|        | 55,7598290709695   |         |              |                          |                                                                    |   |
| Edua   |                    |         |              |                          |                                                                    |   |
| овский |                    | Перейти | в библиотеку | Activa<br>Go to S<br>тои | ate Windows — <sub>Сохранит</sub><br>Settings to activate Windows. | • |

Рисунок 3 - Параметры табло

Для редактирования набора табло следует открыть меню «Объекты», выбрать пункт «Тои», а затем на карте выбрать маркер набора табло и кликнуть по нему левой кнопкой мыши, как показано на Рисунке 4.

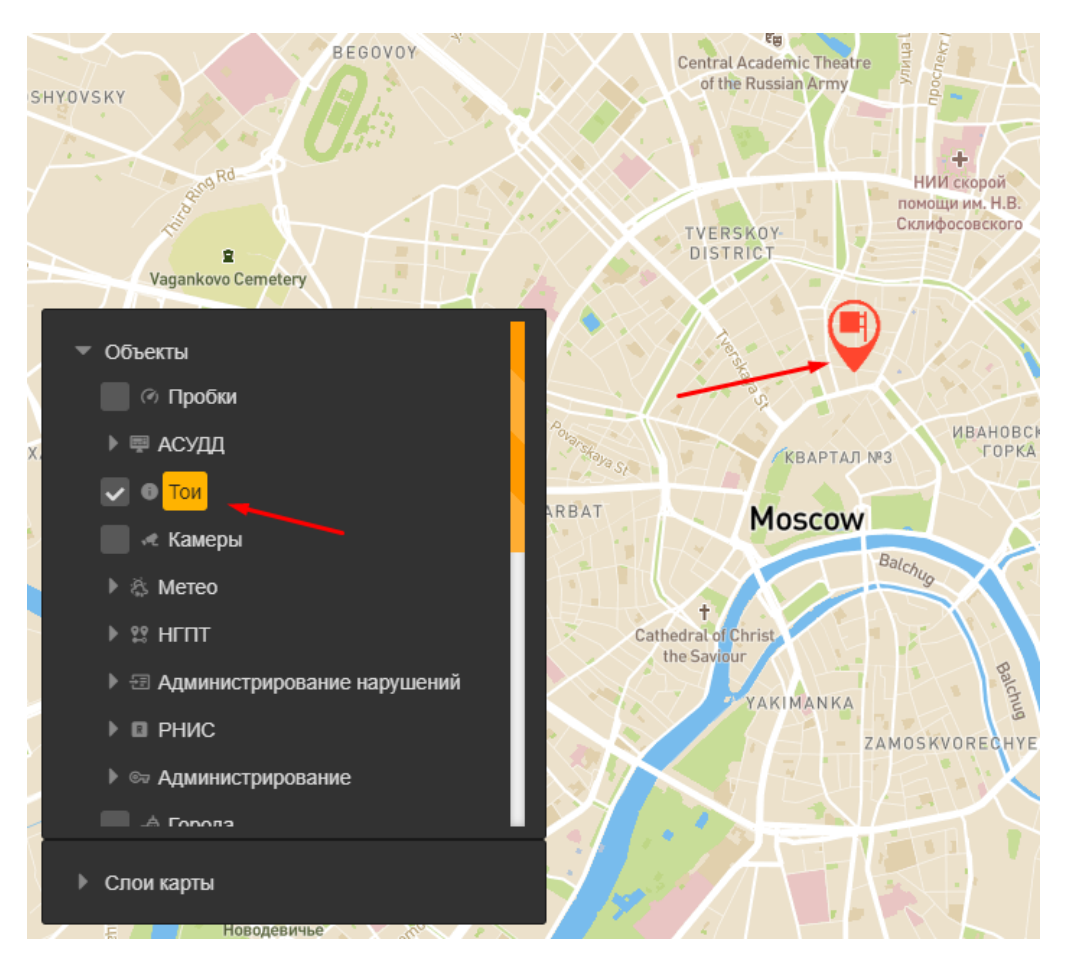

Рисунок 4 - Редактирование набора табло

Далее процесс идентичен созданию набора табло.

Для удаления набора табло следует выбрать соответствующий пункт в меню.

| RODSKOVE                     | 🛱 ТОИ 1 - toi | -set1 |            |          |              | = |
|------------------------------|---------------|-------|------------|----------|--------------|---|
| 📩<br>артаковец» имени        |               |       | l.roa      |          | Удалить      |   |
| . П. Старостина              |               |       | mode       |          |              |   |
| ΤŦ                           |               |       | model.from |          |              |   |
| BRAZHENSKOYE<br>BRAZHENSKOYE |               |       |            |          |              |   |
| cemen                        | Список пане   | лей   |            |          |              |   |
|                              | sign2         |       |            | Редактир | овать панель |   |
| $\times$ )                   | Название (*)  |       |            |          |              |   |
| Boroviaya                    | toi-set1      |       |            |          |              |   |
| 15                           | Адрес         |       |            |          |              |   |
| точо                         | Описание      | _     | _          | _        | _            |   |
|                              |               |       |            |          |              |   |

Рисунок 5 - Удаление набора табло

## 3.1.2. Табло.

Для создания табло надо кликнуть левой кнопкой мыши на его пиктограмме в мнемосхеме

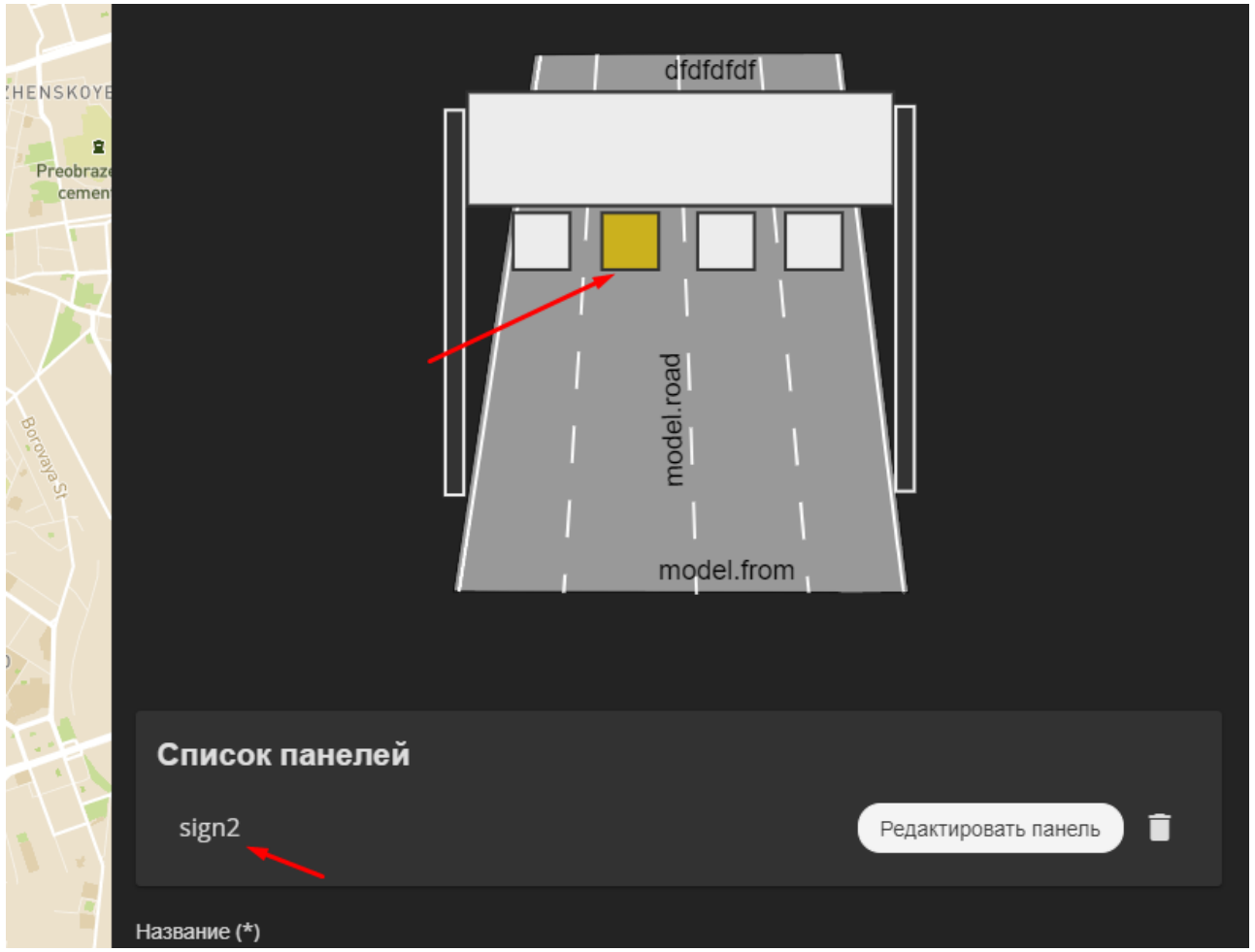

Рисунок 6 - Создание табло

Табло появится в списке и после этого его можно редактировать или удалить

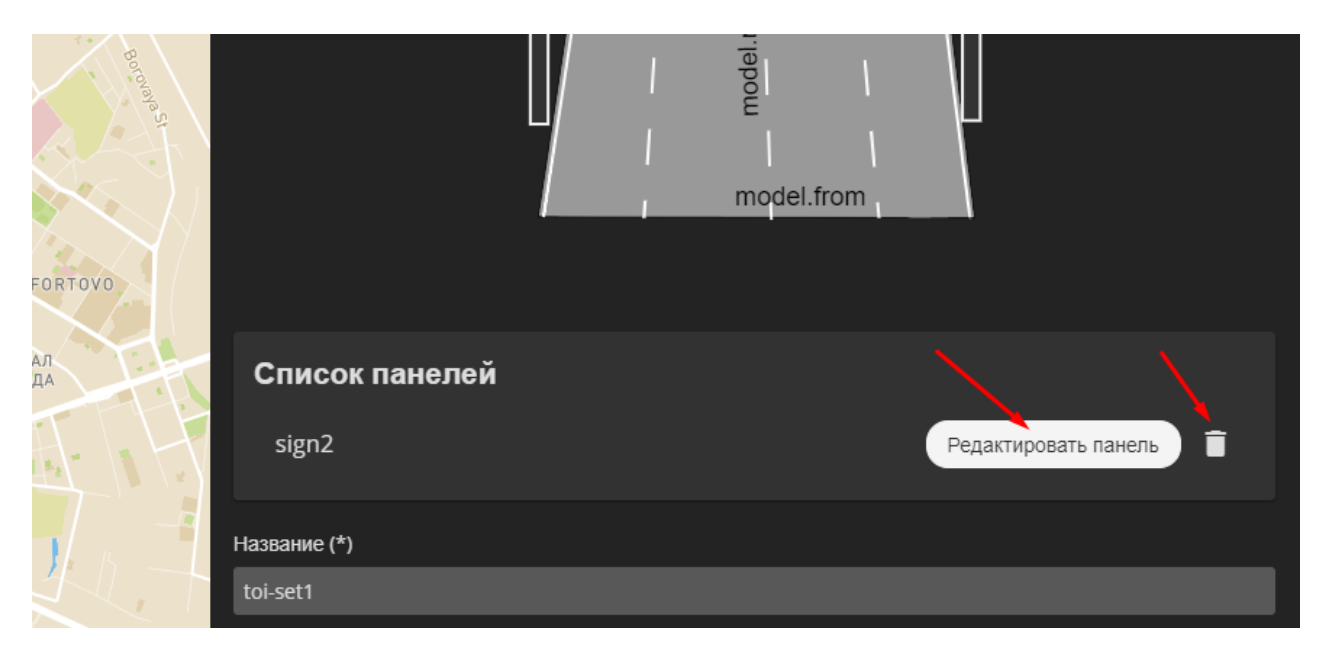

Рисунок 7 - Редактирование/удаление табло

При редактировании достаточно задать обязательные поля - «ip контроллера», «порт контроллера», «внутренний id» (на случай если один контроллер управляет несколькими табло, обычно равно 1). Также обязательными являются ширина, высота, тип и производитель, однако в настоящий момент они не используются (можно задать любые значения).

| ,                                       |                            |                                     |    |
|-----------------------------------------|----------------------------|-------------------------------------|----|
| ORODSKOYE                               | Редактировать панель       |                                     | ÷  |
| «Спартаковец» имени<br>Н. П. Старостина | Группы панелей             |                                     |    |
|                                         | Выбрать группу             |                                     |    |
| $\Box \backslash \uparrow \uparrow$     | ір контроллера (*)         |                                     |    |
|                                         | 172.16.19.242              |                                     |    |
| EOBRAZHENSKOYE                          | Порт контроллера (*)       |                                     |    |
| Preobraze                               | 5000                       |                                     |    |
|                                         | Внешний ір контроллера     |                                     |    |
|                                         |                            |                                     |    |
| $\langle X \rangle$                     | Внешний порт контроллера   |                                     |    |
|                                         |                            |                                     |    |
| Borovale                                | Внешний id контроллера (*) |                                     |    |
| 2                                       | 666                        |                                     |    |
|                                         | Внутренний id (*) —        |                                     |    |
| $\sim$                                  | 666                        |                                     |    |
| ORTOVO                                  | Тип (*)                    |                                     |    |
| л                                       | ytyyt                      |                                     |    |
| A .                                     | Производитель (*)          |                                     |    |
|                                         | ytyy                       |                                     | I. |
|                                         | Модель контроллера         |                                     |    |
| 4.5-1                                   |                            |                                     | l  |
|                                         | Ширина (*)                 |                                     |    |
| нижегородск                             | 66                         | Activate Windows                    |    |
|                                         | Высота (*)                 | Go to Settings to activate Windows. |    |
|                                         | 00                         |                                     |    |
|                                         |                            |                                     |    |

Рисунок 8 - Ввод параметров табло

| н. п. старостина | Список задач Свойства Активная программа |
|------------------|------------------------------------------|
| AN               | Группы панелей                           |
|                  | 📕 Быбрать группу 🗸 👻                     |
| PREOBRAZHENSKO   | уг Группа1                               |
| M 26 1           | ір контроллера (*)                       |
| + Preobra        | n 172.16.19.242                          |
| о Владимира      | Порт контроллера (*)                     |
| $\land$          | 5000                                     |
| < / /            | Внешний ір контроллера                   |
|                  |                                          |

Также имеется возможность выбрать группу табло.

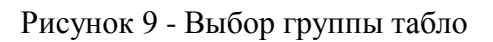

Для выбора группы табло следует предварительно создать такую группу в библиотеке.

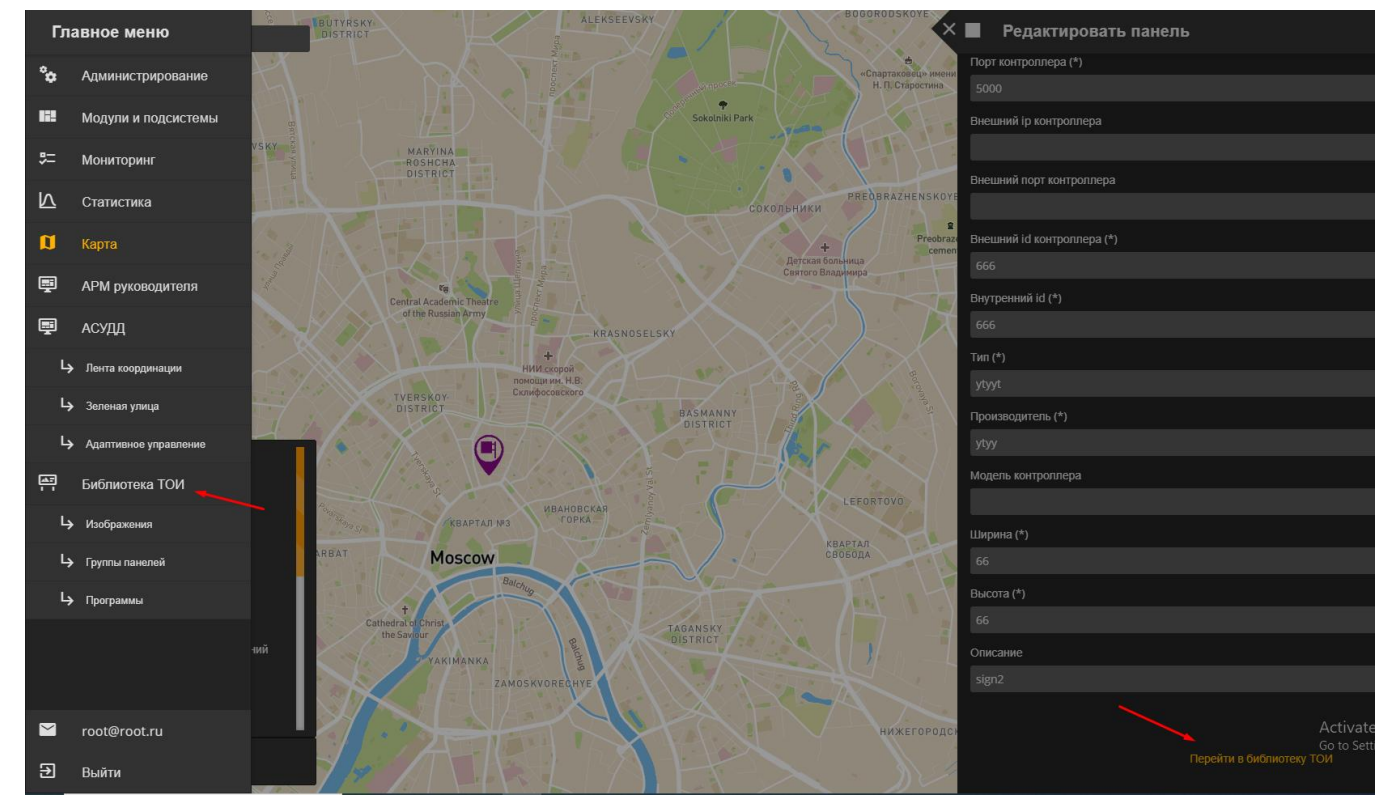

Рисунок 10 - Создание группы табло

#### 3.1.3. Группа табло

Для редактирования групп табло следует выбрать пункт "Группы панелей" в библиотеке

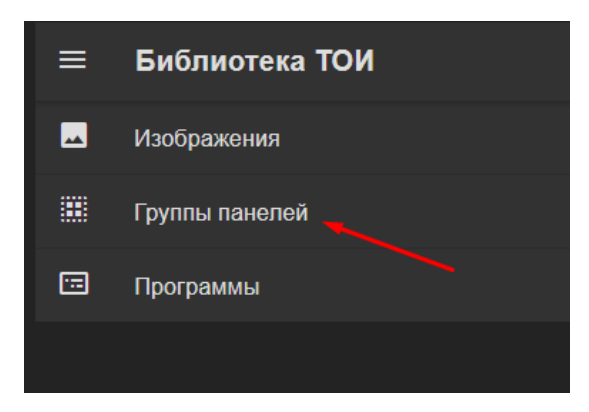

Рисунок 11 - Выбор редактирования группы табло

В подменю «группы панелей» возможно создавать, удалять и редактировать группы

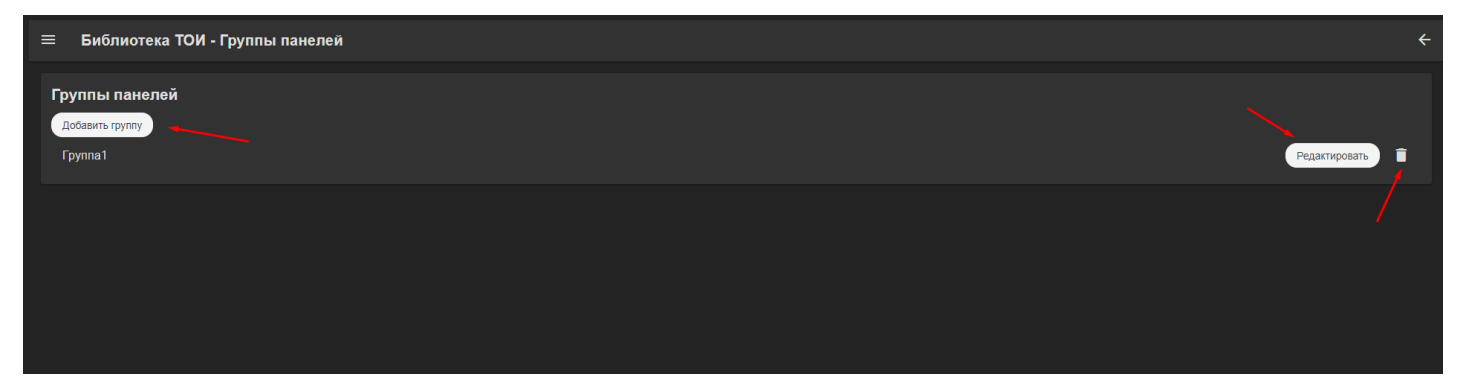

Рисунок 12 - Подменю «Группа панелей»

Также возможно изменить перечень табло внутри группы. У группы табло имеется лишь одно обязательное поле — название.

| Редактировать группу Группа1 |                                 |
|------------------------------|---------------------------------|
| Название (*)                 | Описание                        |
| Группа1                      | Введите описание группы панелей |
| Панели группы                |                                 |
| Выберите панели              |                                 |
| Панель с id 1                |                                 |
|                              |                                 |
| Список заданий               |                                 |
| Добавить задание             |                                 |

Рисунок 13 - Редактирование группы табло

# 3.2. Создание контента

### 3.2.1. Изображения

Для работы с изображениями нужно выбрать пункт "Изображения" в библиотеке

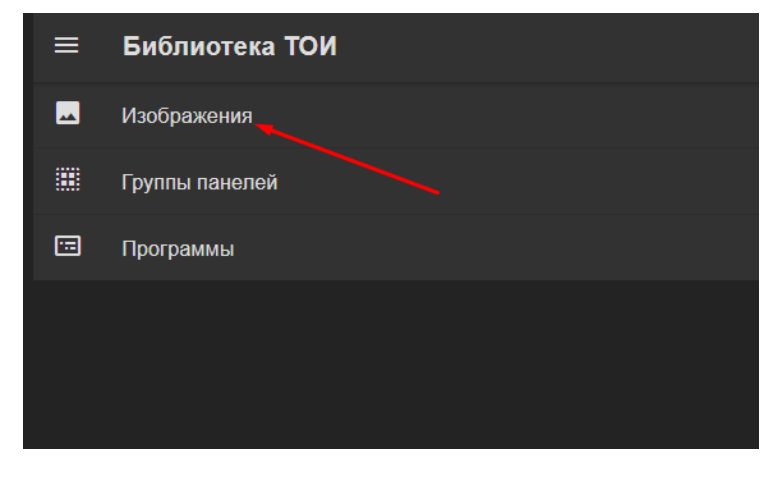

Рисунок 14 - Выбор подменю «Изображения»

Список изображений редактируется стандартным способом как показано на

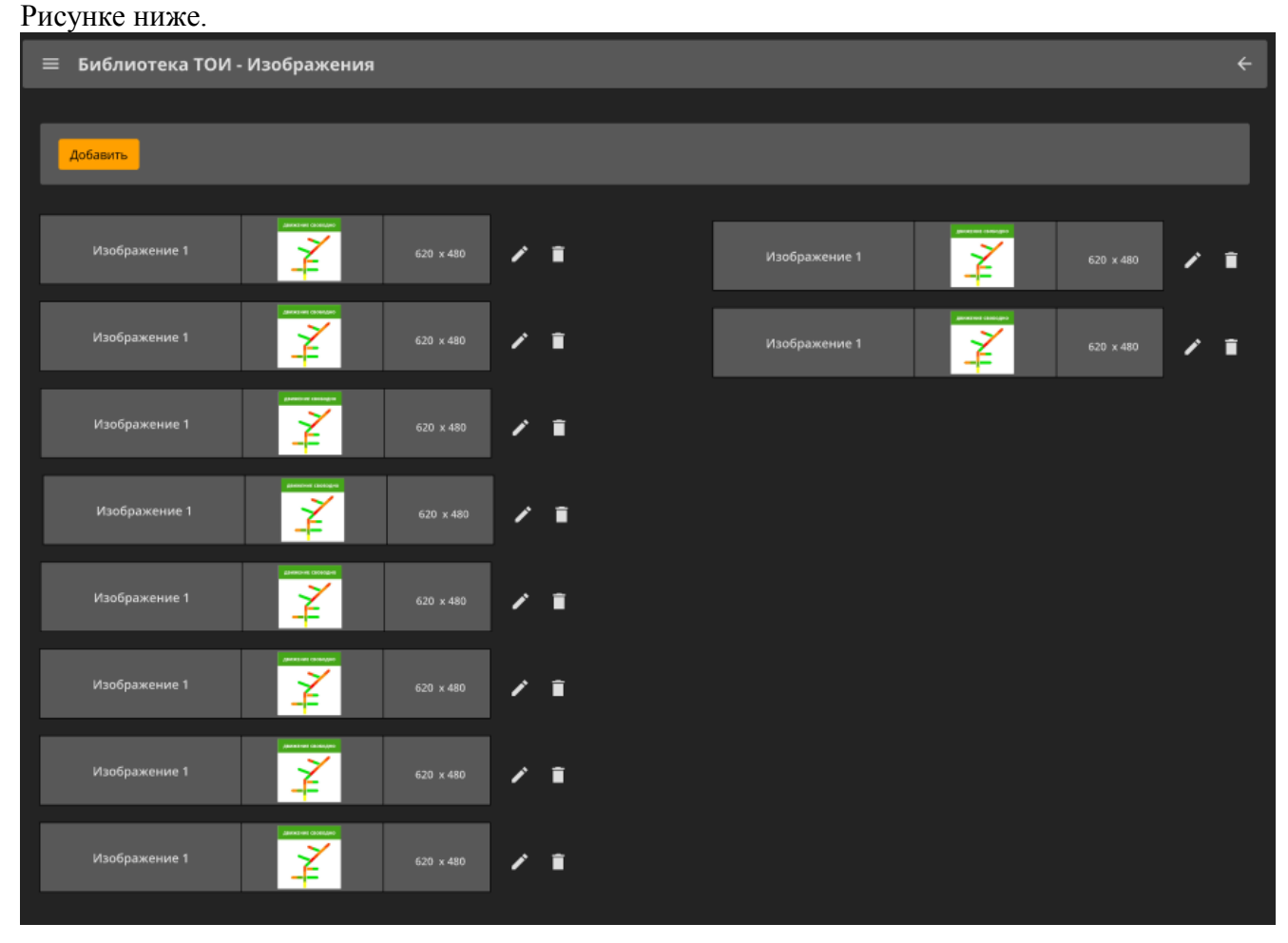

Рисунок 15 - Список изображений

| Редактировать изображение тест          |               |  |  |  |  |  |  |
|-----------------------------------------|---------------|--|--|--|--|--|--|
| Название (*)                            | Описание      |  |  |  |  |  |  |
| тест                                    |               |  |  |  |  |  |  |
| Источники изображи<br>Добавить источник | ения          |  |  |  |  |  |  |
| тест                                    | Редактировать |  |  |  |  |  |  |
|                                         | Сохранить     |  |  |  |  |  |  |

Сначала необходимо ввести название изображения и сохранить его

Рисунок 16 - Редактирование в подменю «Изображения»

Затем будет предоставлена возможность редактировать исходные изображения.

## 3.2.2. Исходные изображения

Список исходных изображений редактируется аналогично остальным спискам. Для добавления конкретного варианта изображения нужно нажать кнопку "Добавить"

| 🔲 Библиотека ТОИ - И   | зображения    |              |                   | <br>                   |                                                                                                    |           |     | ÷ |
|------------------------|---------------|--------------|-------------------|------------------------|----------------------------------------------------------------------------------------------------|-----------|-----|---|
| Свойства изображения   | Список источн | иков изображ | <mark>ений</mark> |                        |                                                                                                    |           |     |   |
| Добавить               |               |              |                   |                        |                                                                                                    |           |     |   |
| Источник изображения 1 | Trans Carbo   | 620 x 480    | / =               | Источник изображения 2 |                                                                                                    | 960 x 680 | / 1 |   |
| Источник изображения 2 | ¥             | 960 x 680    | / =               | Источник изображения 2 | in and a second second | 960 x 680 | / = |   |
| Источник изображения 2 | ¥             | 960 x 680    | / 1               |                        |                                                                                                    |           |     |   |
| Источник изображения 2 | ¥             | 960 x 680    | / =               |                        |                                                                                                    |           |     |   |
| Источник изображения 1 | ¥             | 620 x 480    | / =               |                        |                                                                                                    |           |     |   |
| Источник изображения 2 | ž             | 960 x 680    | / =               |                        |                                                                                                    |           |     |   |
| Источник изображения 2 |               | 960 x 680    | <b>/</b> •        |                        |                                                                                                    |           |     |   |
|                        |               |              |                   |                        |                                                                                                    |           |     |   |

Далее следует ввести название изображения во вкладке «Свойства» и выбрать картинку из файла.

| ≡ Библиотека ТОИ - Изображения | ÷        |
|--------------------------------|----------|
| Свойства Просмотр SVG редактор |          |
| Источник изображения 1         |          |
| движение свободно              |          |
|                                |          |
| Выбрать Отмена                 |          |
| direction.png 50.3 KB 🗙        |          |
|                                | охранить |

Рисунок 18 - Добавление изображения

Также есть возможность отредактировать исходное изображение во встроенном векторном SVG редакторе. Для этого надо перейти на вкладку «SVG редактор»

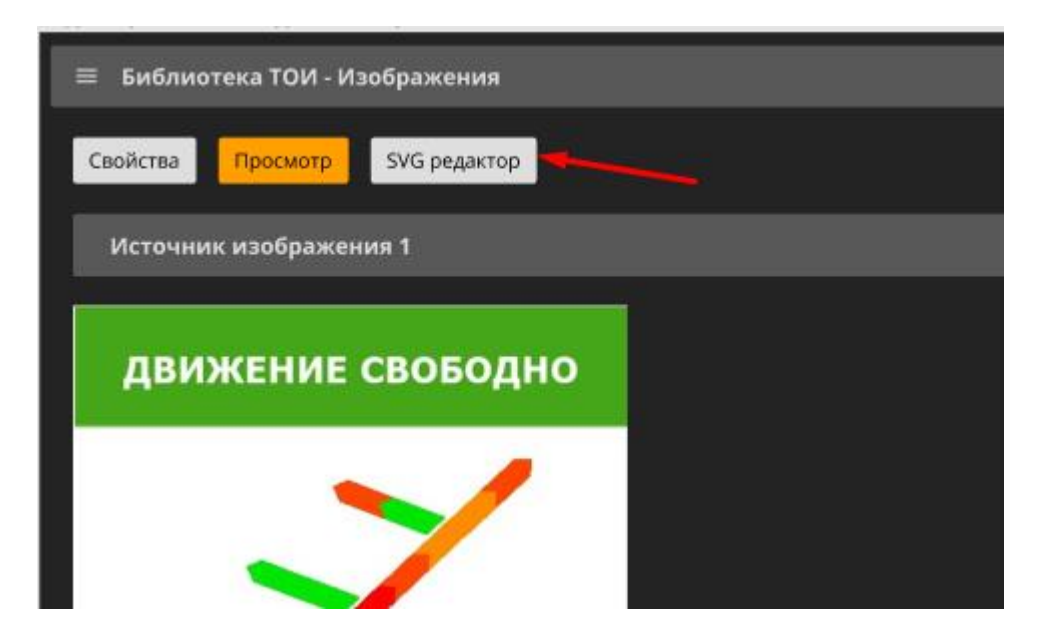

Рисунок 19 - Выбор графического редактора

Далее следует отредактировать изображение и нажать на кнопку «Сохранить изображение»

| es de la compañía de la compañía de | \$VG-Edit ▼     | () Q   | B 🥱 | 08   | 🛛   🗐 |      | 🗞   id: svg_ | 8 dass |         | 40 | ••• | 0-4- | x: 433 | y: 156. | 999:] s: — |
|----------------------------------------------------------------------------------------------------|-----------------|--------|-----|------|-------|------|--------------|--------|---------|----|-----|------|--------|---------|------------|
|                                                                                                    | Сохранить изобр | ажение | 50  | -400 | -350  | -300 | -250 -200    |        | 100 -50 |    | 50  | 100  | 150    | 200     | 250        |
|                                                                                                    |                 |        |     |      |       |      |              |        |         |    |     |      | Ē      |         | (          |

Рисунок 20 - Редактирование изображения в графическом редакторе

## 3.2.3. Раскадровки

Для редактирования раскадровок следует выбрать пункт "Программы" в библиотеке

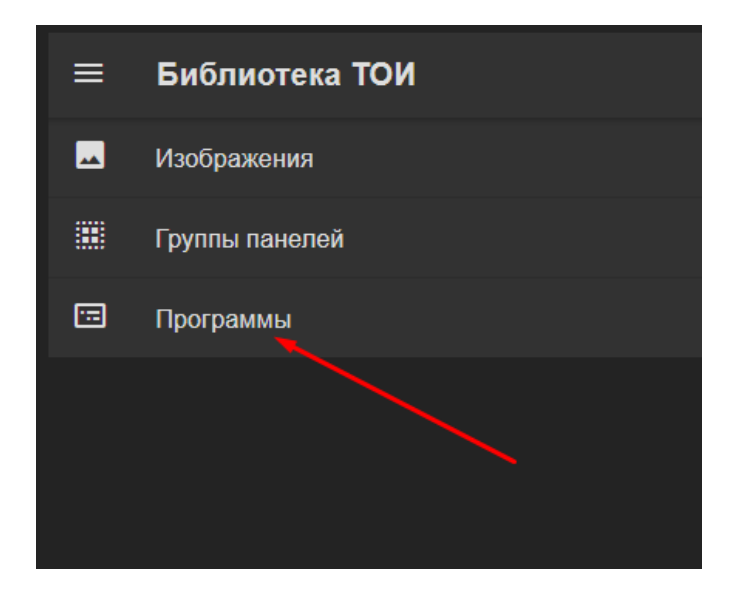

Рисунок 21 - Выбор подменю «Программы» Список раскадровок редактируется стандартным способом

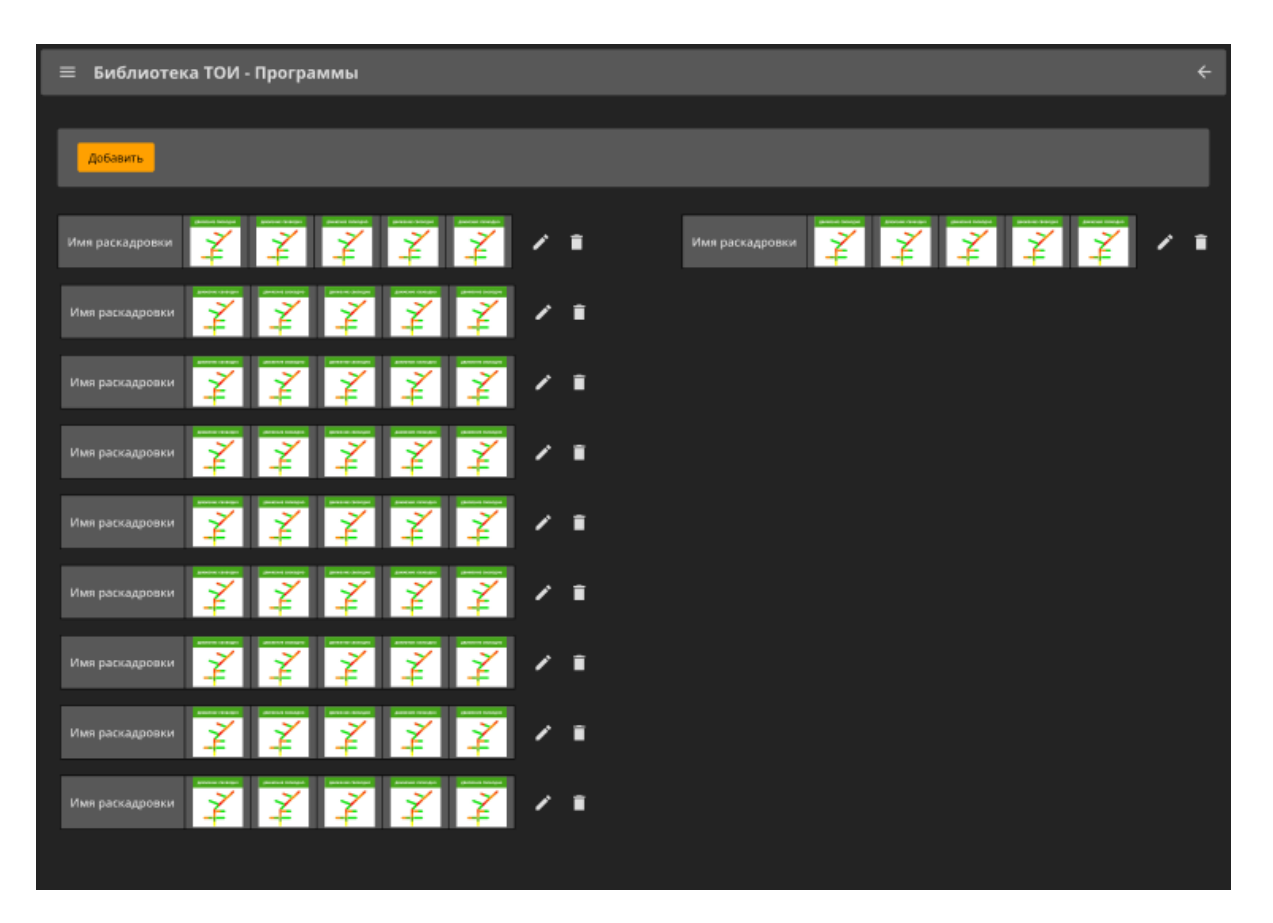

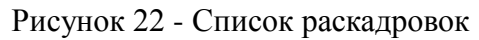

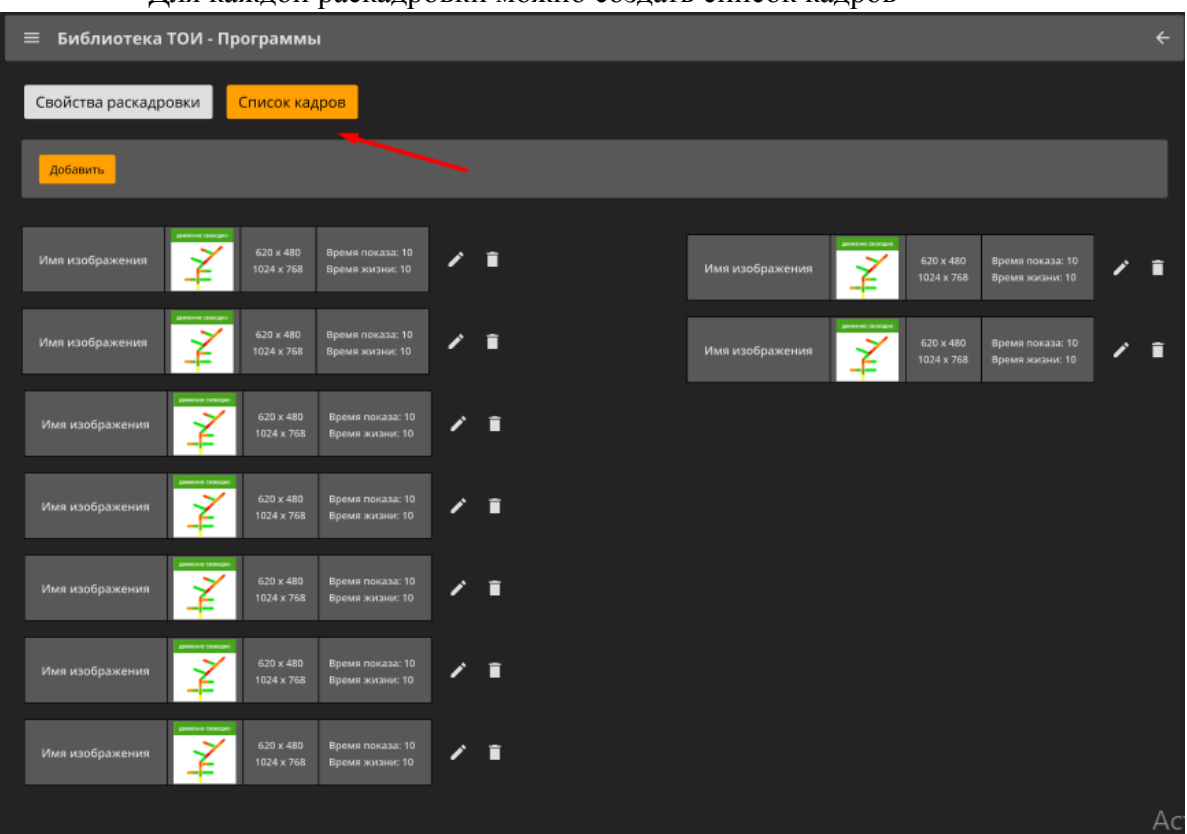

Для каждой раскадровки можно создать список кадров

Рисунок 23 - Создание списка кадров

В каждом кадре важным являются поля: "время показа" (сколько секунд будет длиться показ данного кадра), "действителен до / время жизни" (когда кадр станет не актуален), а также само изображение (которое было создано в предыдущих пунктах).

| <b>≡ Библиотека ТОИ - Программы</b> |                   |          | ÷         |
|-------------------------------------|-------------------|----------|-----------|
|                                     |                   |          |           |
| Программа: программа 1              |                   |          |           |
| Кадр 1                              |                   |          |           |
|                                     | Разрешение        |          |           |
| ЛВИЖЕНИЕ СВОБОЛНО                   |                   | <b>•</b> |           |
| дыяхение своводно                   | Время показа      |          |           |
|                                     | 1                 |          |           |
|                                     | Время жизни       |          |           |
|                                     | 10                |          |           |
|                                     | Тип анимации      |          |           |
|                                     | shade             | <b>•</b> |           |
|                                     | Скорость анимации |          |           |
|                                     | 100               |          |           |
|                                     | Изображение       |          |           |
|                                     | Изображение 1     | <b></b>  |           |
| • •                                 |                   |          |           |
|                                     |                   |          |           |
|                                     |                   |          |           |
|                                     |                   |          |           |
|                                     |                   |          |           |
|                                     |                   |          | Сохранить |
|                                     |                   |          |           |

Рисунок 24 - Параметры кадров

После того как раскадровка сформирована, нужно привязать её к табло.

# 3.3. Привязка контента к табло.

## 3.3.1. Подготовка

Связывание раскадровок и табло осуществляется с помощью заданий. Задание можно создать несколькими способами:

Из меню редактирования табло с помощью вкладки "Список заданий" (см. также п. 3.1.2.)

17

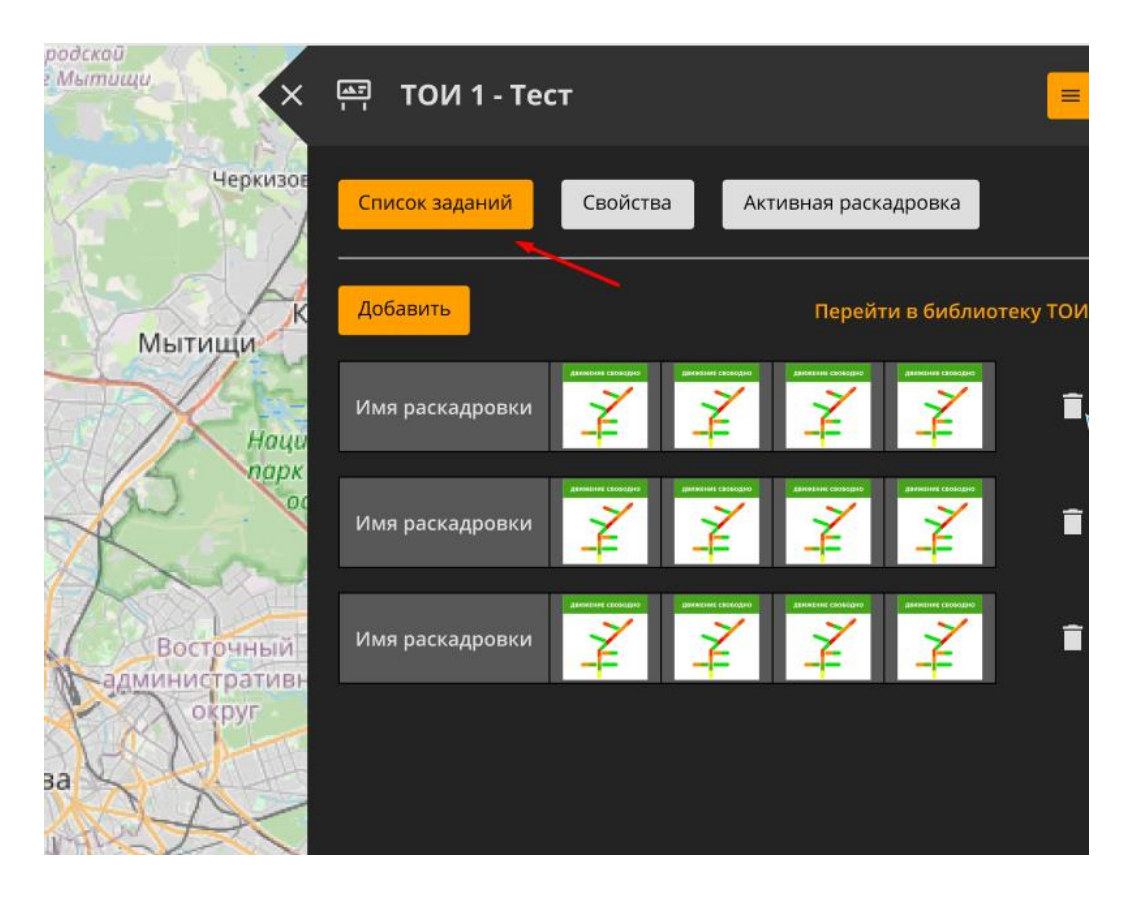

Рисунок 25 - Создание задания для раскадровки

Также из меню редактирования группы табло в библиотеке (см. также п. 3.1.3.).

Задание, назначенное на группы применяется ко всем табло группы. Можно назначать задание либо на группу, либо на единичные табло (иначе будет конфликт заданий).

Можно создать отложенное задание, выбрав какую-либо дату/время в будущем.

#### 3.3.2. Исполнение

После создания задания оно применяется к табло автоматически. Выполнением занимается планировщик заданий, который периодически выполняет наиболее актуальные задания из списка. Однажды отправленное на табло задание повторно не отправляется (для переотправки нужно создать новое задание).

#### 3.3.3. Контроль

Для того чтобы посмотреть как выполнилось задание, в меню редактирования каждого табло существует вкладка "Активная раскадровка".

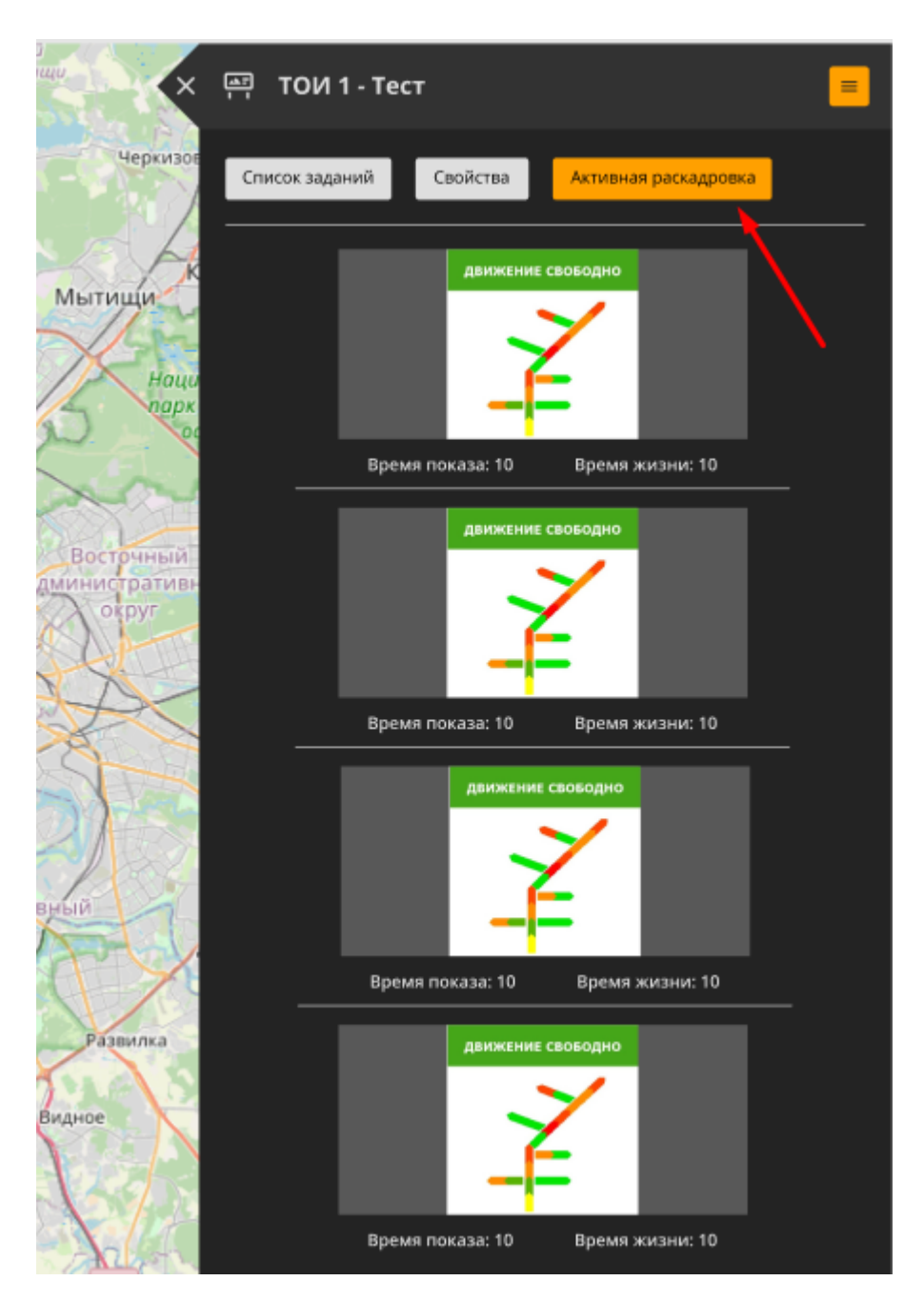

Рисунок 26 - Вкладка «Активная раскадровка»

Во вкладке «Активная раскадровка» демонстрируется какие кадры загружены в табло в настоящий момент.